# PixVerse 新功能Character 确保角色一致

本文档可编辑欢迎大家测试后在文档中贴上自己的视频~

"角色(Character)"新功能,能实现AI生成视频中的角色保持一致。用户只需单击"Character"功能,上传符合要求的图像,点击创建自定义角色,训练一个新角色,然后可使用自定义角色生成视频,可在AI生成视频中轻松切换场景,同时保持同一角色身份。该功能目前只支持真实人脸,暂不支持动物或其他风格照片。

网址https://app.pixverse.ai/ 目前可以免费使用

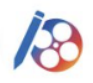

PixVerse @PixVerse\_

Introducing "Character" 🎉 🎉

- our latest feature where the character is kept consisent while switching scenes with ease. Experience seamless style transitions while maintaining your character's identity. Explore endless possibilities with Character now! app.pixverse.ai

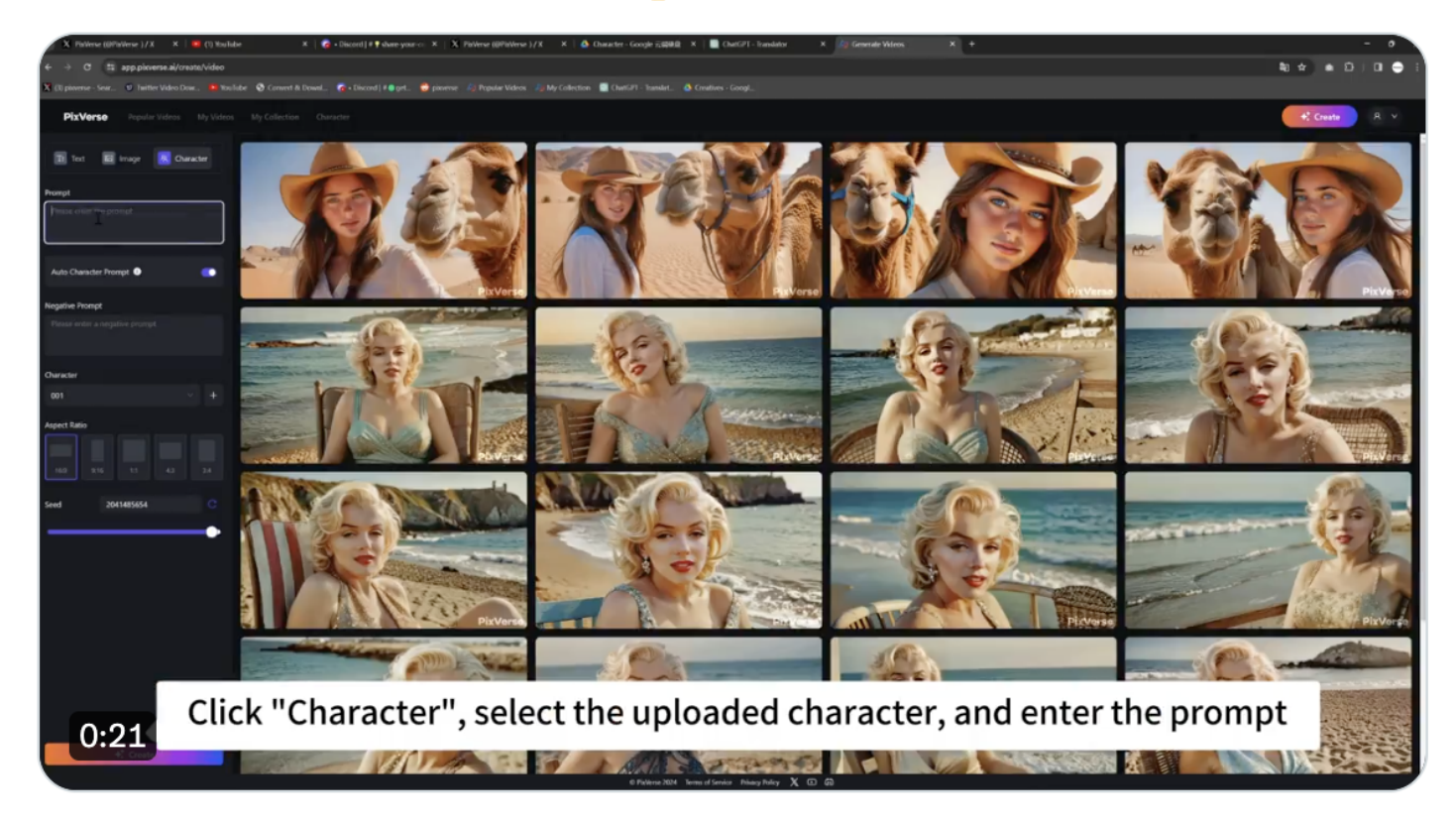

5:15 PM · Mar 29, 2024 · 6,814 Views

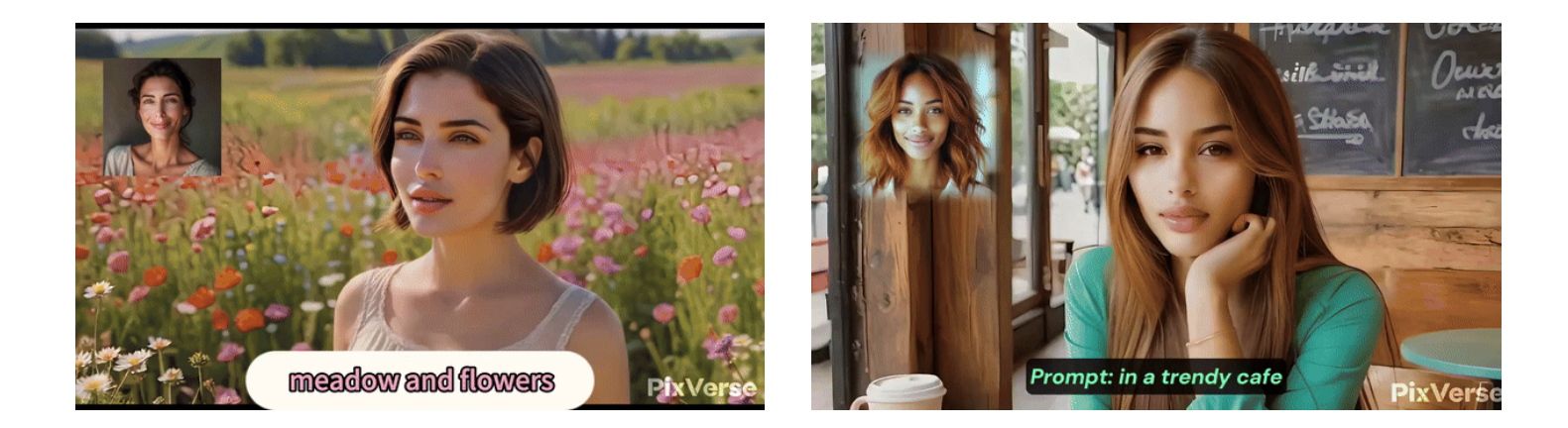

## 操作说明

## 1. 在主页面点击选择"Character"。

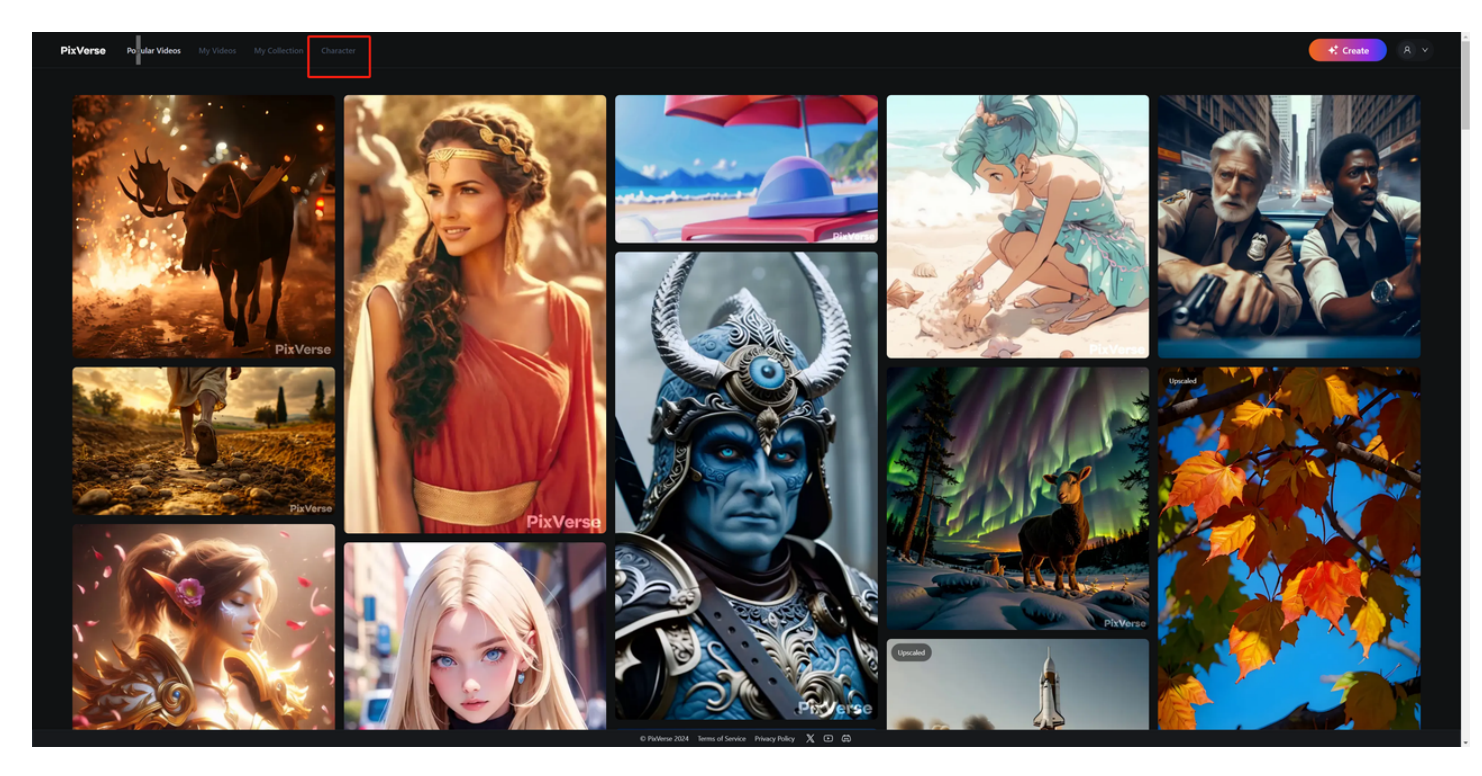

2. 点击"Create Character"。

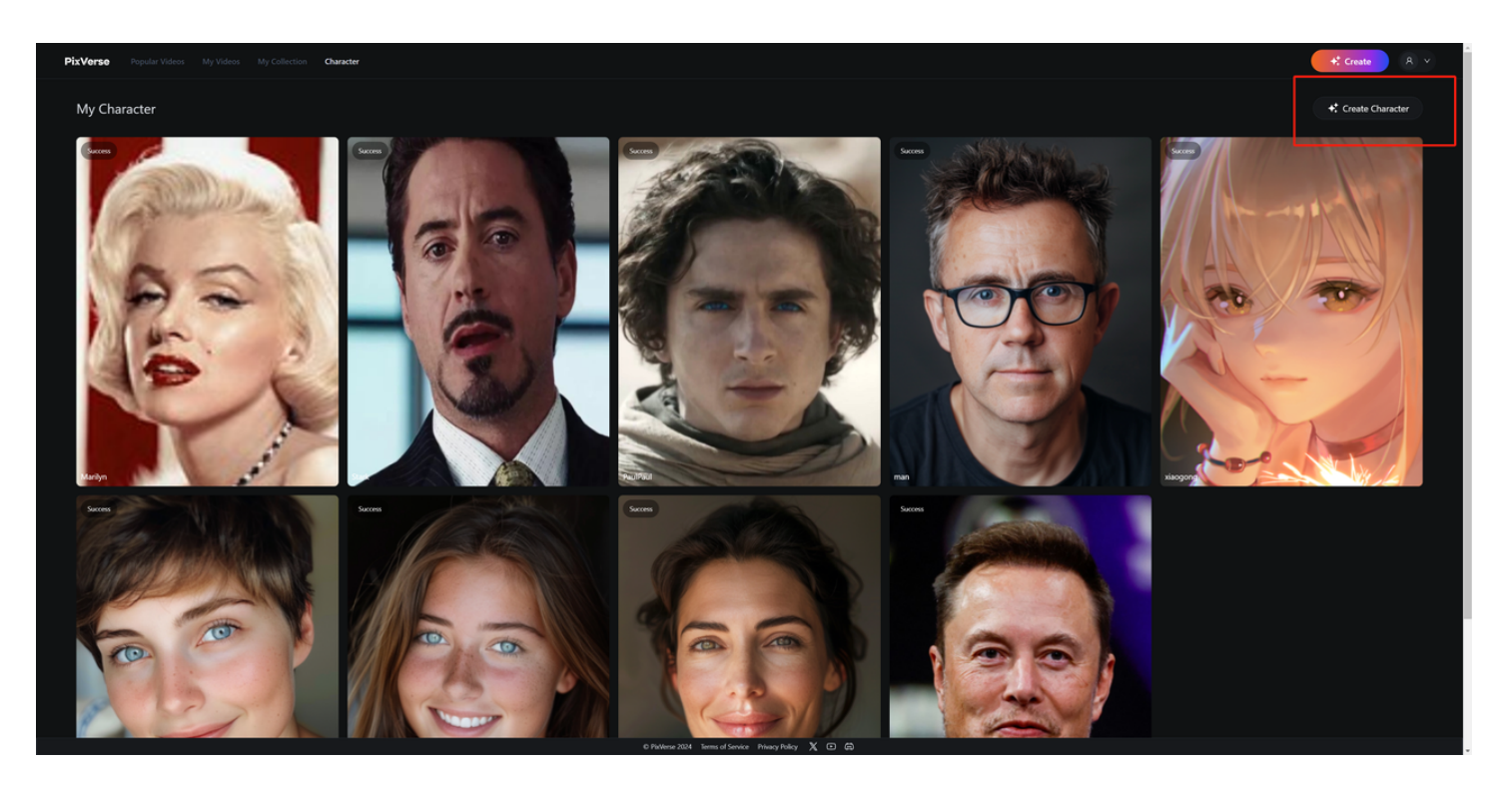

3. 在此界面通过点击或拖动的方式上传图片,命名您创建的Character,最后点击"Create Character"即可生成。

★ 提示:最好使用包含真实人脸的单人图片效果最佳,脸部大小需要超过 200×200px,面部无 遮挡

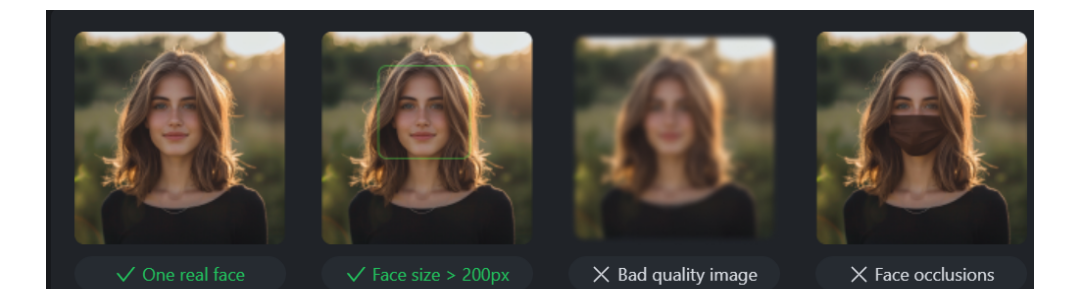

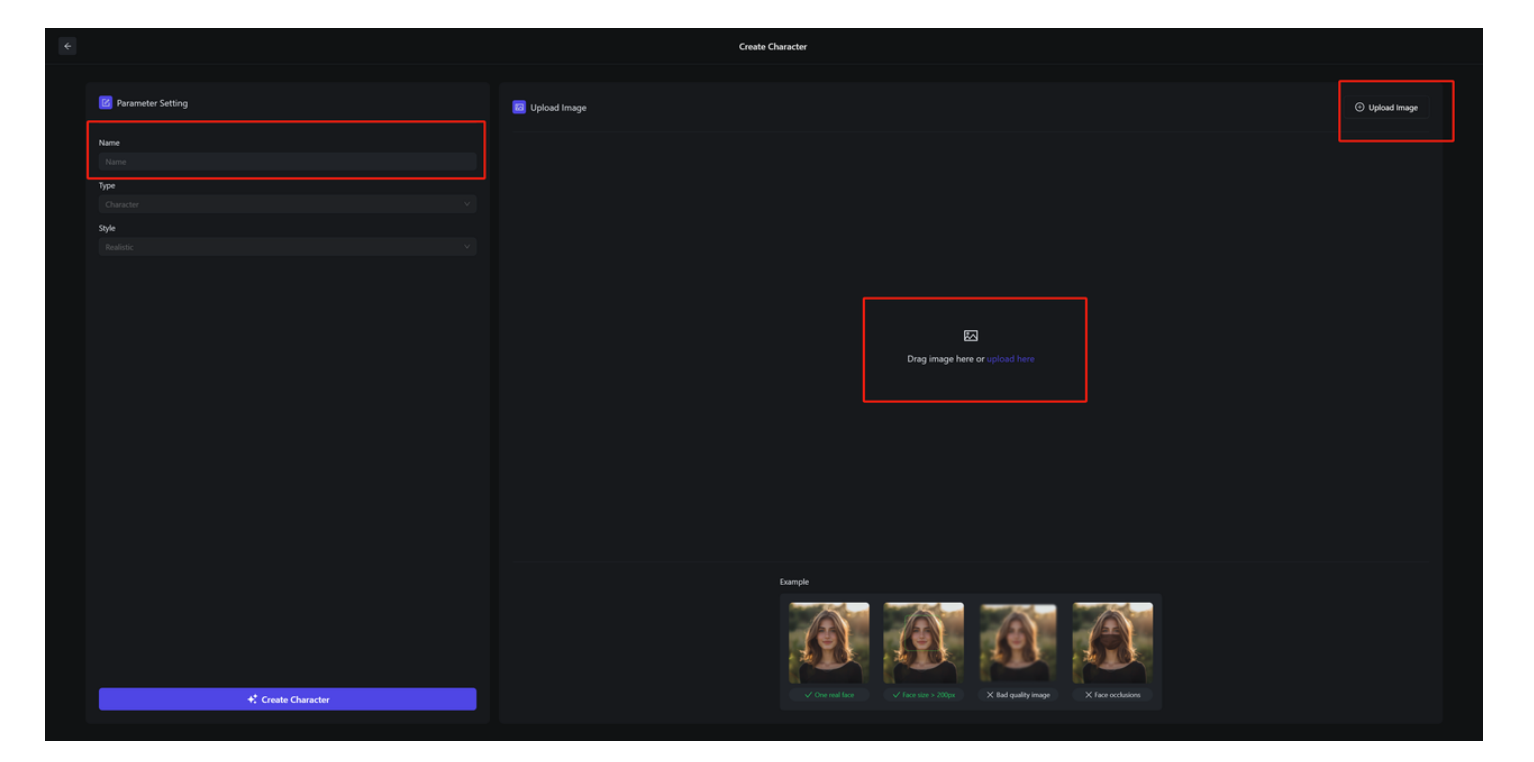

4. Character添加完毕后,等待20秒左右,在看到"Success"提示后,点击"Create"进入创作界面。

★ 若未等到"Success"提示便进入创作界面,会找不到创建的Character,此时需等待10~30 秒,待Character创建完成即可。

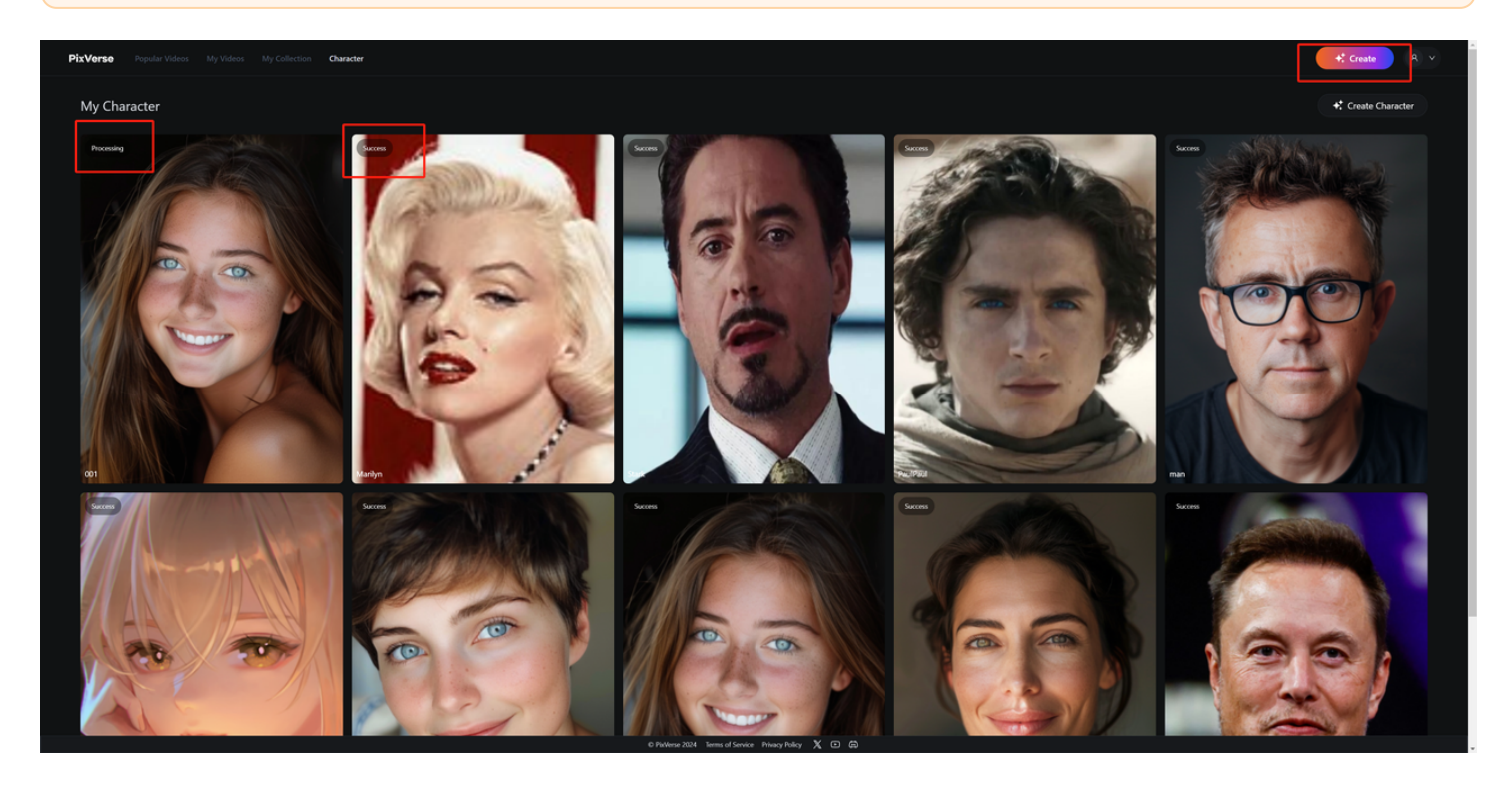

5. 点击"Character"。

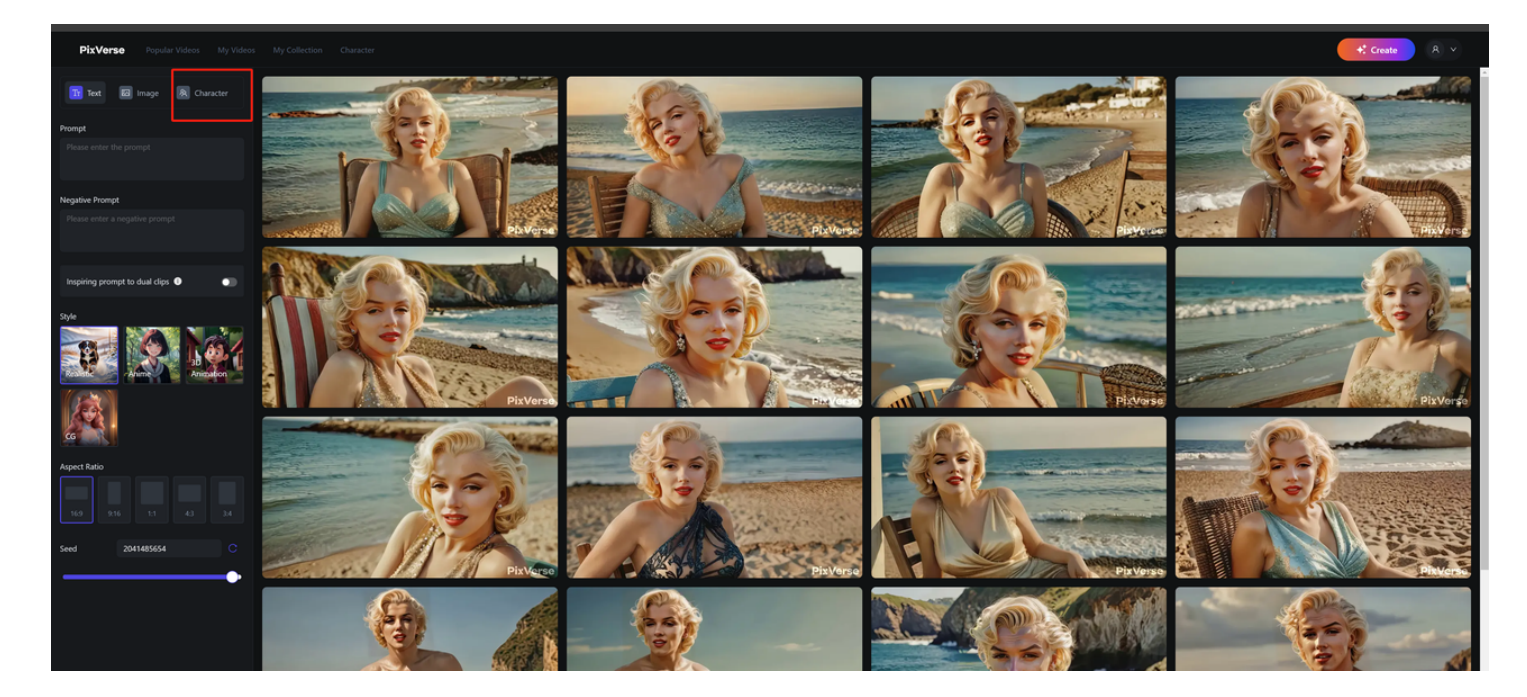

6. 在下拉选项中选择您创建的character,输入提示词,选择您想要的画幅比例。 点击"Create"完成制作! (Auto Character Prompt默认开启)

📌 Auto Character Prompt 功能:

- 打开此按钮,我们会自动添加提示以增强您角色的保真度。
- 如果想要在原有人物的基础上做改动,可以尝试关闭改选项。

👌 提示词技巧:

- 1. Character功能在**中近景**下的表现效果最佳,使用时可以通过加入 upper body , super detailed face 等词语,并避免幅度过大的动作,以保证最佳效果。
- 为了保持人物的高度一致,请在提示词中尽可能详细描述人物的外貌特点,比如:男性/ 女性,长发/短发等等。

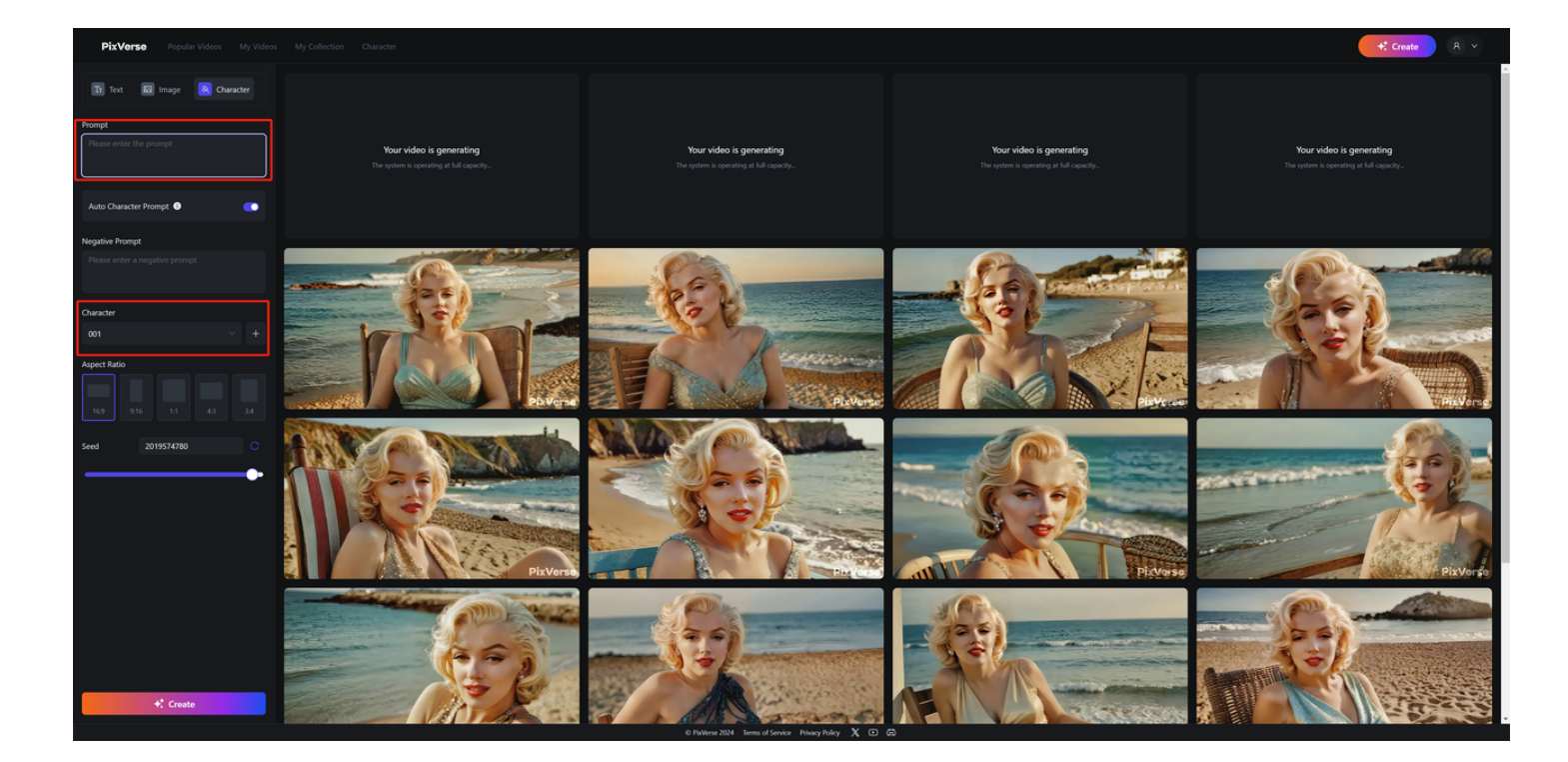

### 📌 提示:

无论提示词中是否包含人物主体信息,Character模式下视频默认包含选择的Character,如 果您要生成不含人物的其他视频(如风景等),请选择文生视频功能。

#### 欢迎大家尝试补充自己的制作作品

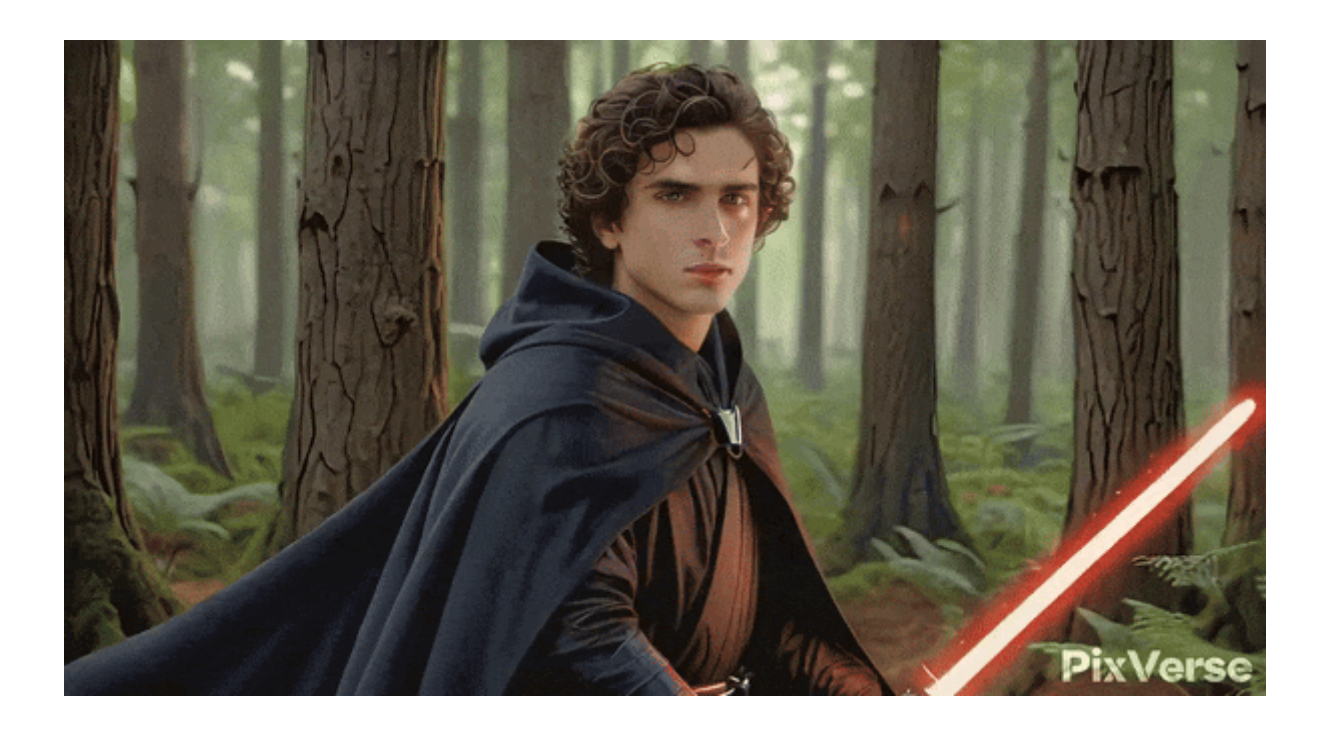

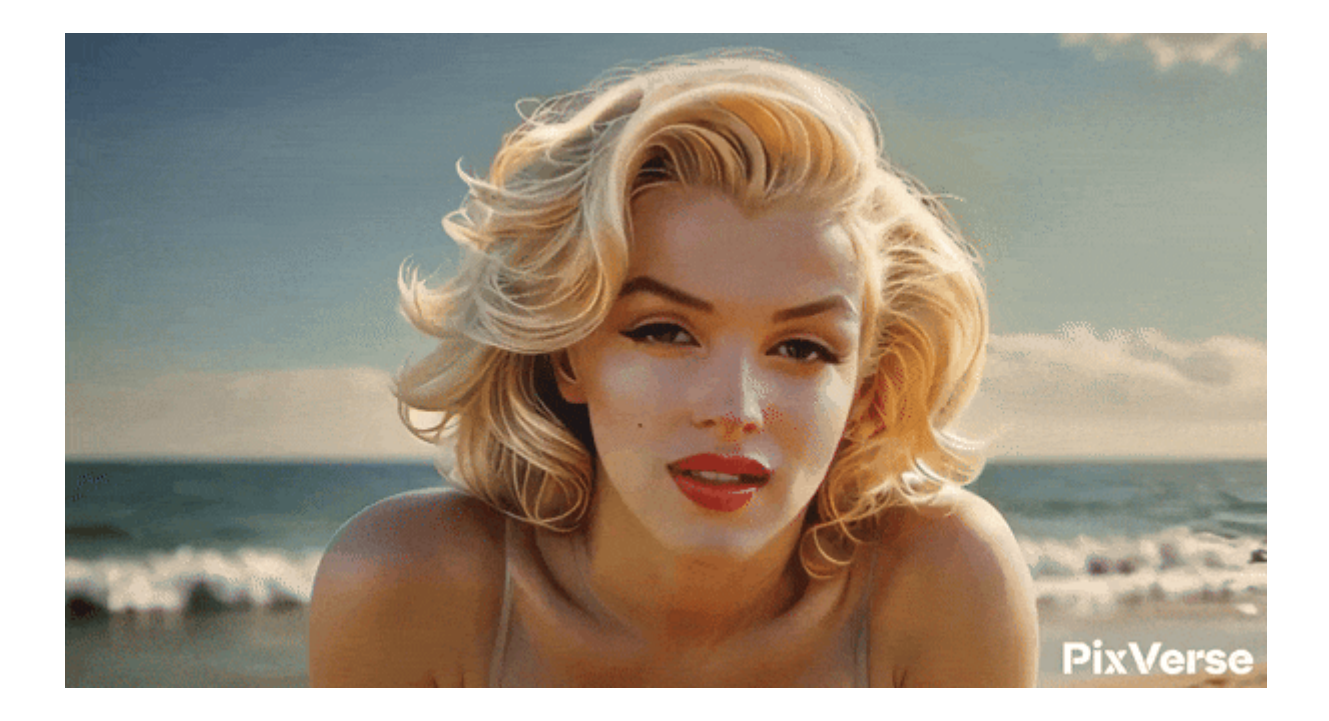

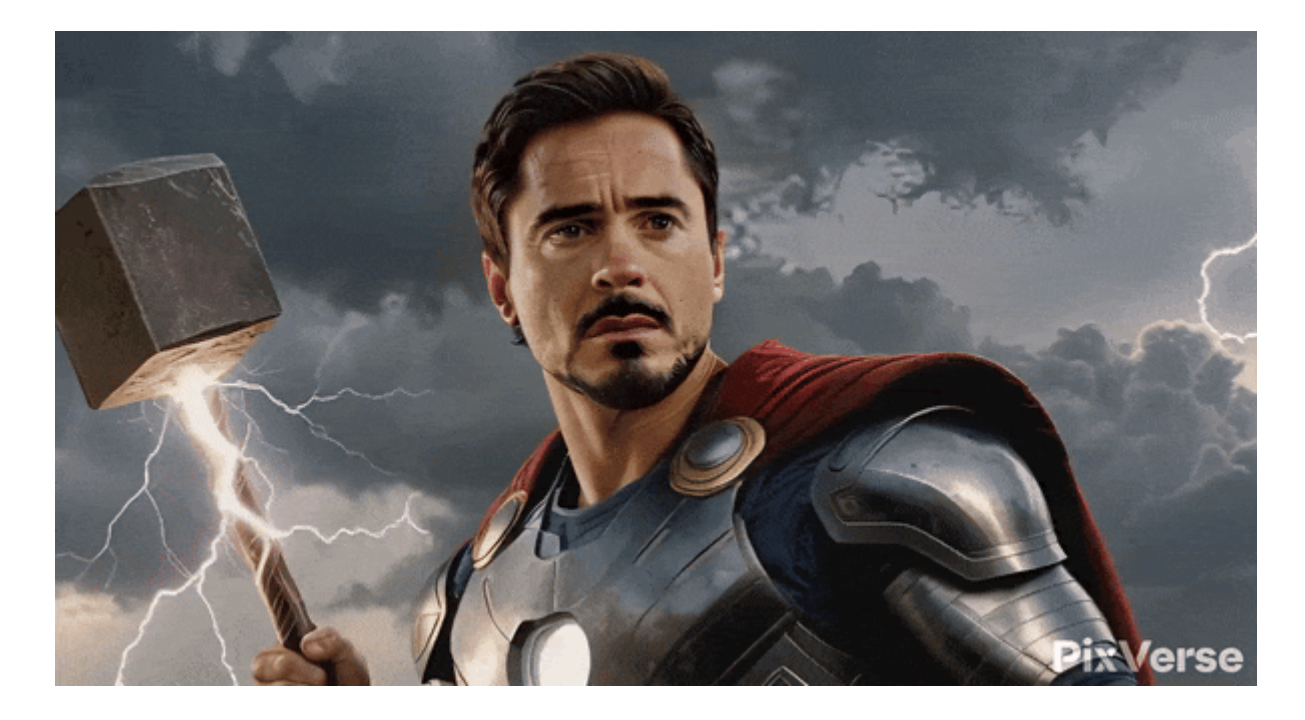

面部提供者: AI 离谱社黄社长

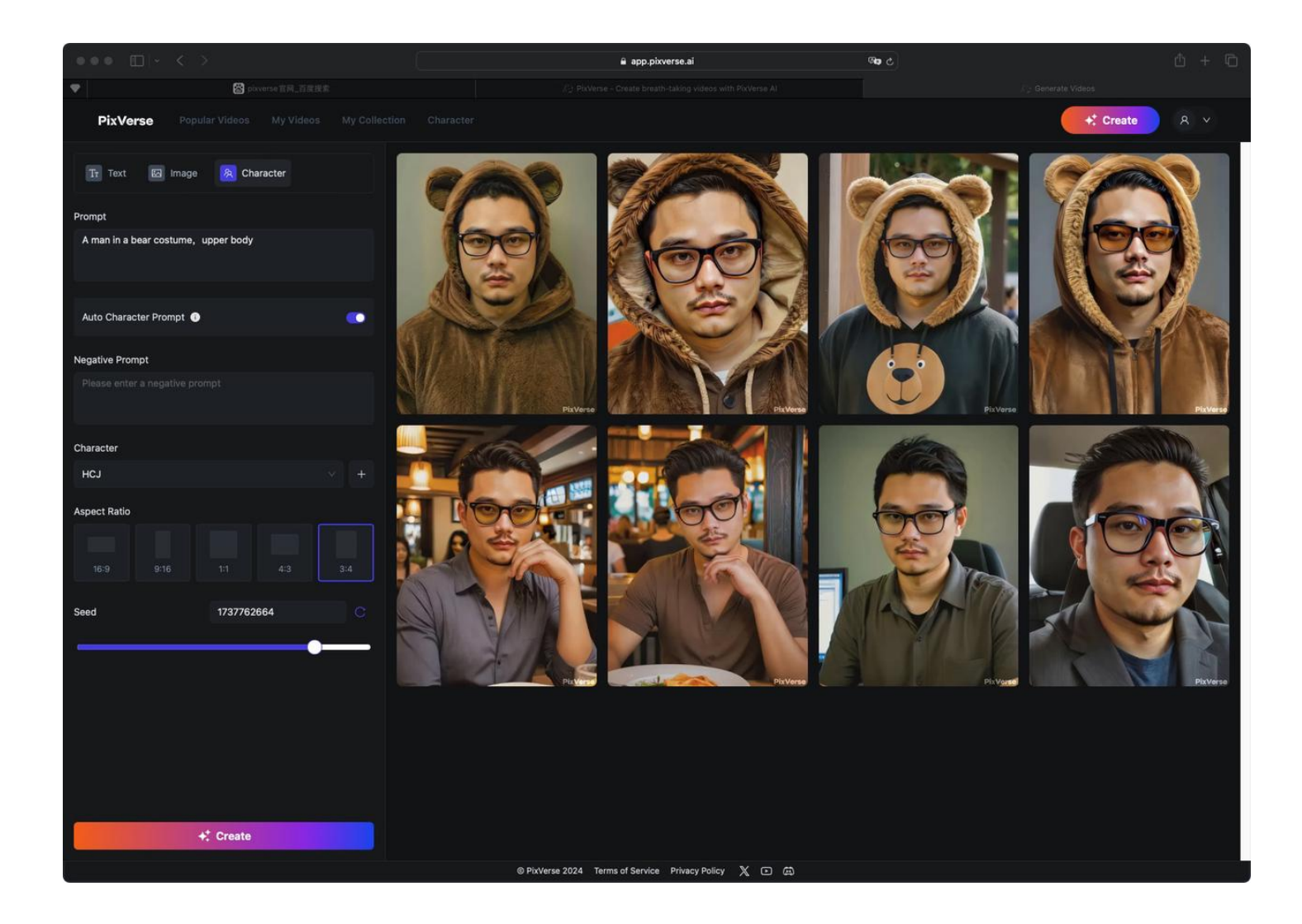